### IBM 8245 Models 012/024/112/124

| Building/Room/Rack |  |
|--------------------|--|
| Unit Number        |  |
| Serial Number      |  |
| MAC Address        |  |
| IP Address         |  |
|                    |  |

# **IBM Support Information - WWW**

Download latest code, fixes, and technical tips for your IBM products. You can also register to receive e-mail notifications about your products.

http://www.networking.ibm.com/support

#### Preparing to Call the IBM Product Help Center

Gather the following information:

- Product model and serial number
- Status of LEDs
- Description of problem
- Exact wording of SNMP traps (if any)
- Hardware and software configuration

# Placing a Call to the IBM Product Help Center

- In the U.S.A., call the IBM PC HelpCenter at 1-800-772-2227.
- In Canada, call HelpPC at 1-800-IBM-SERV (1-800-426-7378).

• Outside of the U.S.A. and Canada, contact your place of purchase or your local IBM branch office.

#### **Replacement Parts**

25L4876 8245-012 12 Port Manageable Hub 25L4877 8245-024 24 Port Manageable Hub 25L4878 8245-112 12 Port Managed Hub 25L4879 8245-124 24 Port Managed Hub 08L3002 8245 100BASE-FX Bridge Module 08L3003 8245 10/100BASE-TX Bridge Module 08L3004 8245 AUI Module 25L4900 8245 Stack Link Cable

# **Getting Port Status (Control Panel)**

Port numbers are located at the top of the control panel and indicate the following port statuses:

| Port Number | Outline Box | Port Status                             |
|-------------|-------------|-----------------------------------------|
| Normal      | Off         | Port is available but link is down.     |
| Bright      | Off         | Port is available and link is up.       |
| Flashing    | Off         | Port is receiving data.                 |
| Bright      | On          | Port is disabled by administrator.      |
| Bright      | Blinking    | Port is auto-partitioned due to errors. |

# Getting Port Status (LED Panel)

Port status LEDs are located on the front panel and indicate the following port statuses:

| LED     | LED Status | Port Status                                                                              |
|---------|------------|------------------------------------------------------------------------------------------|
| Link/RX | On         | Port is linked.                                                                          |
| Link/RX | Blinking   | Port is receiving data.                                                                  |
| Link/RX | Off        | Port is in "link-down"<br>state, auto partitioned, or<br>disabled by adminis-<br>trator. |
| 100Mbps | On         | Port is 100 Mbps                                                                         |
| 100Mbps | Off        | Port is 10 Mbps.                                                                         |

# Navigating the Console Display

Use the MENU, SCROLL, and ENTER keys to configure the hub and display port statistics.

- MENU-Return to the previous level
- **SCROLL**-Choose another topic within level
- ENTER-Go to next level or view status

| Level 1      | Level 2     | Level 3      |
|--------------|-------------|--------------|
| UTILIZATION  | PORTS 1–12  |              |
|              | PORTS 13-24 |              |
| GROUP SELECT | GROUP x     |              |
| STATISTICS   | PORT x      | READABLE FRM |
|              |             | READABLE OCT |
|              |             | FCS ERRORS   |
|              |             | ALIGN ERRORS |
|              |             | FRM TOO LONG |
|              |             | SHORT EVENTS |
|              |             | RUNTS        |
|              |             | COLLISIONS   |
|              |             | LATE EVENTS  |
|              |             | VERY LONG EN |
|              |             | RATE MISMTCH |
|              |             | AUTO PART    |
|              |             | TOTAL ERRORS |

| Level 1     | Level 2                     | Level 3                                    |
|-------------|-----------------------------|--------------------------------------------|
| PORT STATUS | ALL PORTS                   | 10MB PORTS                                 |
|             |                             | 100MB PORTS                                |
|             |                             | LINK UP                                    |
|             |                             | LINK DOWN                                  |
|             |                             | POLAR NORMAL                               |
|             |                             | POLAR REVERS                               |
|             |                             | NO AUTO PART                               |
|             |                             | AUTO PART                                  |
|             |                             | ENABLE                                     |
|             |                             | DISABLE                                    |
|             | PORT x                      | (scrolling status)                         |
| PORT CONFIG | ALL PORTS,<br>PORT <i>x</i> | ENABLED                                    |
|             |                             | DISABLED                                   |
|             |                             | AUTO NEGO                                  |
|             |                             | 10BASE-T                                   |
|             |                             | 100BASE-X                                  |
| UNIT CONFIG | CONSOLE LOCK                | LOCK                                       |
|             | NETWORK CONF                | IP ADDRESS                                 |
|             |                             | SUBNET MASK                                |
|             |                             | DEF GATEWAY                                |
|             | SET PASSWORD                |                                            |
|             | SYS RESTART                 | CONTINUE                                   |
|             |                             | CANCEL                                     |
|             | SYS DEFAULT                 | CONTINUE                                   |
|             |                             | CANCEL                                     |
|             | EIA232 CONFG                | BAUD RATE<br>2400<br>4800<br>9600<br>19200 |
| SYSTEM INFO | (scrolling status)          | HW VER                                     |
|             |                             | SW VER                                     |
|             |                             | IP ADDR                                    |
|             |                             | SUBNET MASK                                |
|             |                             | DEF GATEWAY                                |

## Logging On (Control Panel)

- Scroll to find UNIT CONFIG or PORT CONFIG; press ENTER
- Scroll to 1st digit of password; press ENTER
- Scroll to 2nd digit of password; press ENTER
- Repeat until all digits are entered

**Note:** The default control panel password is 0000.

## **Configuring Ports (Control Panel)**

Configure port to match port at other end of the link. Ensure that the speed is identical.

- Select PORT CONFIG
- Select port number
- Scroll to view port settings. Selected settings are marked with an asterisk (\*). Press Enter to change settings.

## Using the Console Program

To configure the 8245, connect a null-modem cable to the COM port of your PC and to the EIA 232 port of the 8245. Use a terminal emulator program to configure your COM port as follows:

- 9600 baud
- 8 data bits
- 1 stop bit
- No parity
- Hardware flow control-None.

On the Logon panel, enter the user name and password.

**Note:** The default user name is ADMIN. This user name has no default password.

On the Main Menu:

- Tab and Arrow keys—navigate through the menu
- Enter—selects menu item
- Exit or Esc—returns to the previous display
- Help—displays keyboard commands

### Using Web Browser Management

You can use the Internet to configure the 8245. Enter the IP address or host name in your Internet browser's address field. You are prompted for a user name and password.

**Note:** The default user name is ADMIN. This user name has no default password.

## **Stacking Rules**

- All managed hubs must be grouped together at the top of the stack.
- New managed hubs can only be added to the top of the stack.
- Manageable hubs can only be added to the bottom of the stack.

For more information about stacking hubs, refer to 10/100 Ethernet Stackable Hub 8245 Models 012, 024, 112, and 124 Installation and Planning Guide.

**Note:** The 8245 optional modules are not "hot-swappable."

Printed in Taiwan Part Number: 31L3970